iPad のOSアップデートについて

「iPadOS16 へのアップデート」マニュアルの【手順3】に掲載されている画面が表示されない場合があ ります。その場合は、「ソフトウエア・アップデート」をタップし、「iPadOS 16 にアップグレード」を タップし、ダウンロードを開始してください。

【手順4】以降はマニュアル通りにおすすめください。

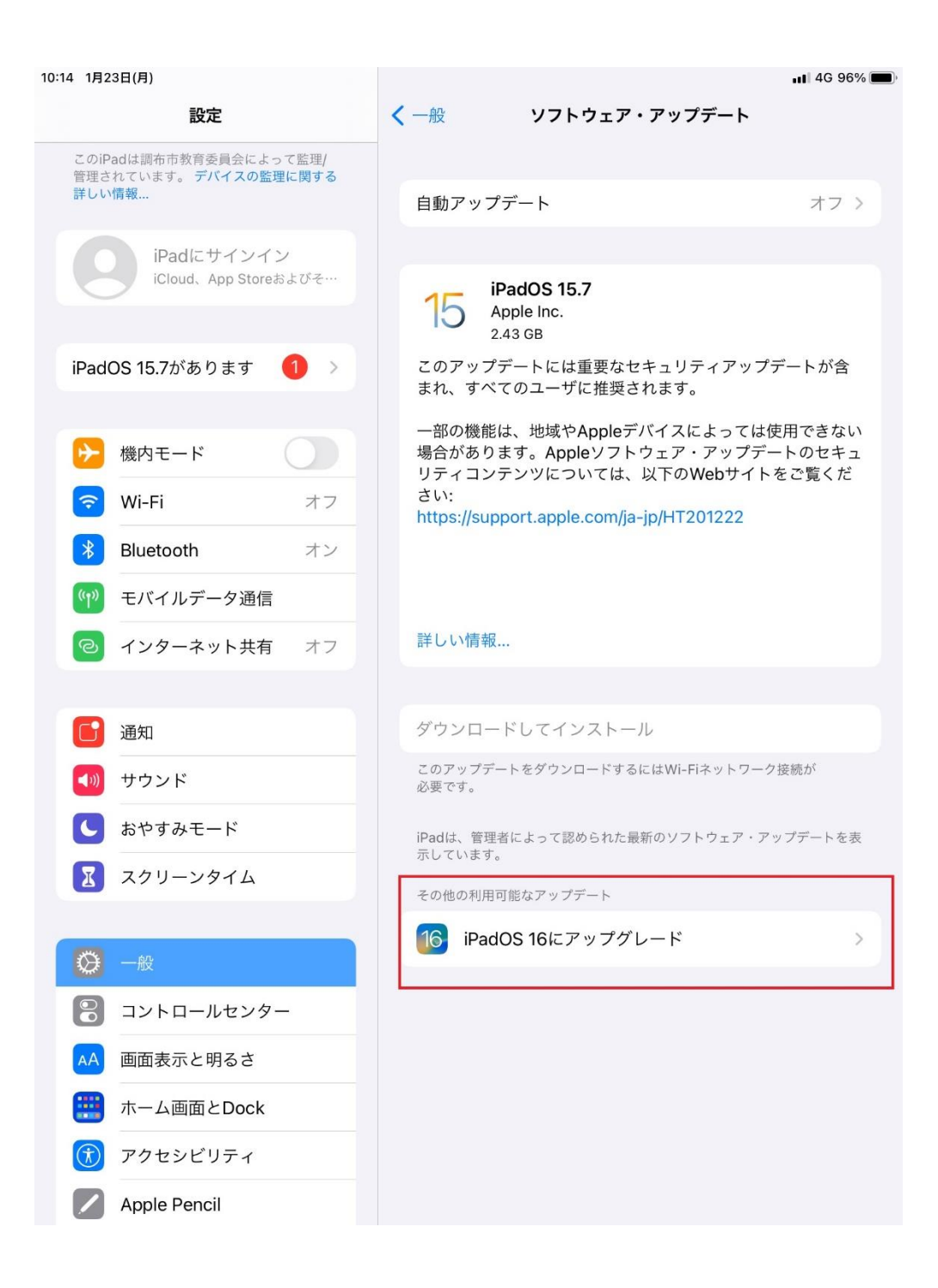